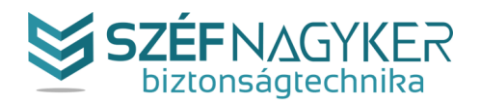

# OKOSKULCSTÁROLÓ - I. APPLIKÁCIÓ LETÖLTÉSE, ESZKÖZ AKTIVÁLÁSA

Ebben a cikkben bemutatjuk az eszköz kezeléséhez szükséges alkalmazást, illetve annak letöltését, új fiók létrehozását, majd az okoskulcstároló aktiválását.

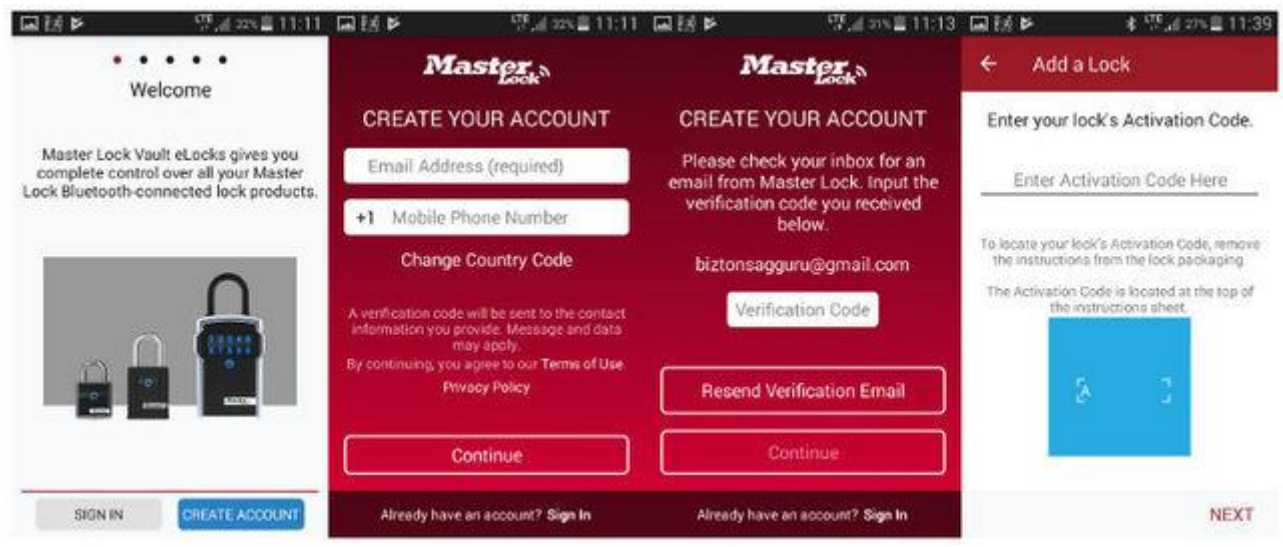

# Első lépések

Az okoskulcstároló aktiválásához először az ingyenes applikációt szükséges letöltenie. A szükséges alkalmazás jelenleg Android és IOS platformokra érhető el, a kompatibilis telefonoknak, egyéb eszközöknek alkalmasnak kell lenniük külső bluetooth eszközökkel való kommunikációra és Bluetooth® v4.0, vagy azt meghaladó technológiával kell rendelkezniük.

# Kompatibilis eszközök listája:

<u>iOS eszközök:</u> iPhone (4S, 5, 5C, 6, 6 Plus, 6S, 6S Plus, SE, 7, 7 Plus) iPod Touch 5+ iPad (3+, Air+, Mini+) <u>Android eszközök:</u> 4.3, 4.4, 5.0, 6.0, 7.0

Kérjük ellenőrizze telefonjának kompatibilitását vásárlás előtt! Ezt telefonja, vagy egyéb eszköze 'beállítások' részében tudja megtenni.

Ha eszköze kompatibilis, keresse fel a Google Play, vagy Apple App Store áruházat és keressen rá a következő applikációra:

### "Master Lock Vault eLocks "

Ügyeljen rá, hogy azt a verziót válassza, melyben az "e" betű szerepel a "Locks" szó előtt! Töltse le az alkalmazást, majd indítsa el!

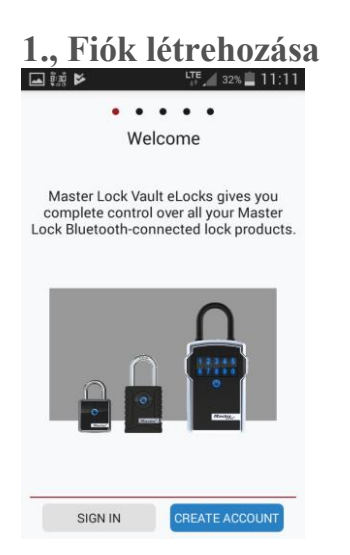

Itt kattintson a 'CREATE ACCOUNT' gombra, mellyel egy új fiókot tud regisztrálni. Ha esetleg rendelkezik már Master Lock Vault fiókkal, válassza a 'SIGN IN' gombot a továbblépéshez.

# 2., E-mail, telefonszám megadása:

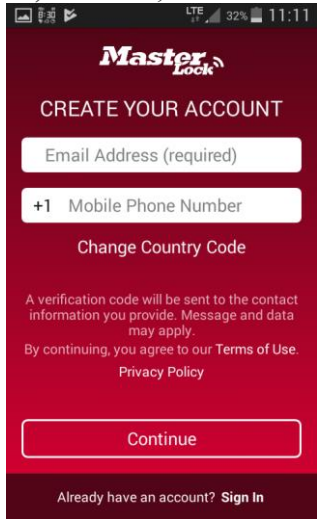

Az ország hívószámát (Magyarország +36) a

'Change Country Code' feliratra kattintva változtathatja meg. E-mail címnek olyan címet adjon meg, melyet rögtön meg is tud nyitni és visszaigazolni a regisztrációt! Ugyanarra az email címre nem lehet több fiókot létrehozni.

Eddigi tapasztalataink alapján a telefonszámra nem küldenek üzenetet, igazlókódot vagy bármi olyasmit amihez ténylegesen szükség lenne erre az adatra.

# 3., Visszaigazoló kód:

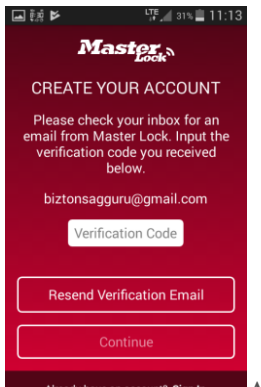

Aready have an account? Sign h Az adatok megadása után az alkalmazás egy visszaigazoló képernyőt dob föl, melyen értesít, hogy a megerősítő kódot kiküldte a megadott címre és kéri annak bevitelét. A kód beütése után kattintson a 'Continue' gombra. Ha nem találja levelei között a visszaigazoló kódot tartalmazó levelet, kérjük ellenőrizze a levélszemét, spam, promóció... mappákat. Amenniyben nem érkezett visszaigazoló levél, kérjük ellenőrizze a megadott cím helyességét.

A 'Resend verification code' gombra kattintva, az alkalmazás újra elküldi a visszaigazoló kódot.

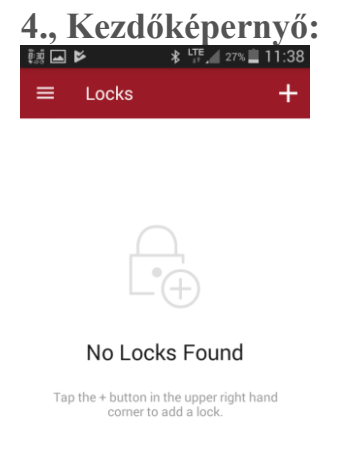

A helyes kód megadása után a kezdőképernyő fogad. Ahogy látjuk, jelenleg nincsenek eszközök hozzáadva az alkalmazáshoz. Ehhez kattintson a jobb felső sarokban található '+' jelre.

# 5., Kulcstároló hozzáadása az alkalmazáshoz:

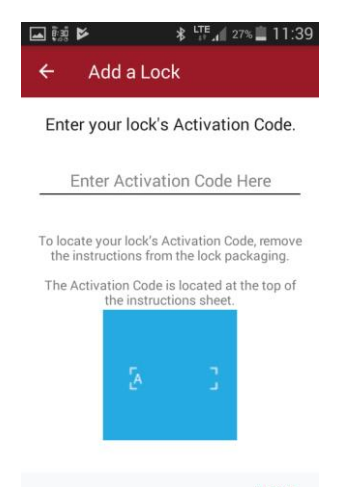

Ezen a képernyőn tudunk új eszközt adni az alkalmazáshoz. A vásárolt kulcstároló aktiváló kódját szükséges megadnia. Az aktiválókodot a csomagolásból kivett használati utasítás bal felső sarkában találja. A kód bevitele után kattintson a 'NEXT' gombra.

| ۵        | ē.ģ ₽                               | \$ LTE af 27%                               |
|----------|-------------------------------------|---------------------------------------------|
| ÷        | Calibrate                           | Lock                                        |
| Bluet    | ooth Smart 544<br>A2                | 1 Wall Mount Lock Box<br>3EJZ               |
|          | C                                   |                                             |
| P        | ress any but<br>to w                | ton on your lock<br>vake it                 |
| Yo<br>Yo | our lock is not i<br>ur lock must b | currently detected.<br>Je awake in order to |
|          |                                     | TRY LATER                                   |
| _        |                                     | • • • •                                     |

#### 6., Eszköz aktiválása:

Ez a képernyő azt jelzi, hogy nem érzékel eszközt a hatókörön belül. A kulcstároló felébresztéséhez nyomja meg bármelyik gombot a kulcstárolón. Ekkor az eszköz világítani kezd és elérhetővé válik az alkalmazás számára.

### 7., Eszköz kalibrálása:

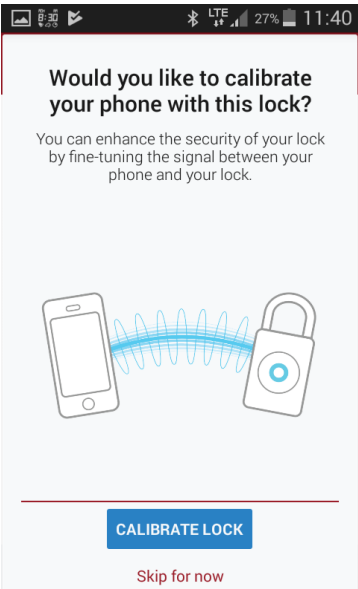

Miután az alkalmazás fölismerte a kulcstárolót, lehetőséget

biztosít a telefon és eszköz közötti kommunikáció finomhangolására. Ehhez helyezze nagyjából 2m-es távolságra az eszközt telefonjától, majd nyomja meg a 'Calibrate Lock' gombot.

Ezt a lépést ki is hagyhatja most a 'Skip for now' gombra kattintva, később a beállítások résznél elérheti még ezt a lehetőséget.

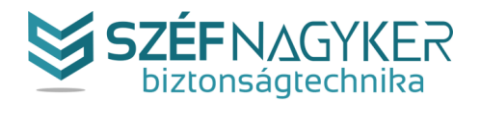